# Postavke ispisa - otpremnica

Zadnje ažurirano22/02/2024 1:50 pm CET

Postavke za ispis Otpremnice uređujemo:

- u izborniku Postavke organizacije > Ispisi
- neposredno na dokumentu izlaznog računa ili izdavanju iz zaliha

# Uređivanje temeljnice u izborniku Postavke organizacije > Ispisi

1 Odaberemo gumb **Postavke organizacije** 

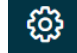

- 2 Kliknemo na Ispisi.
- 3 Program otvori preglednik ispis na kojem odaberemo ispis

Otpremnice.

U postavkama ispisa otpremnice uređujemo:

- Opće postavke
- Zaglavlje
- Adresa
- Dodatni ispisi/klauzule
- Potpis
- Podnožje
- Terminologija i prijevodi
- Ostale postavke

| Podešavanja ispisa        |                         |   |
|---------------------------|-------------------------|---|
| K Nazad Spremi            | Driši                   |   |
| Vrsta ispisa:             | Otpremnica              | ~ |
| Opće postavke             |                         |   |
| Jezik:                    | Hrvatski                | ~ |
| Naziv za odabir:          | Standardno - Otpremnica |   |
| Naziv dokumenta:          | OTPREMNICA              |   |
| Boja teksta:              | <b>—</b> ~              |   |
| Zadani ispis:             |                         |   |
| ZAGLAVLJE DOKUMENTA       |                         | ~ |
| ADRESA                    |                         | ~ |
| Dodatni opisi             |                         | ~ |
| POTPIS                    |                         | ~ |
| PODNOŽJE DOKUMENTA        |                         | ~ |
| Terminologija i prijevodi |                         | ~ |
| Ostale postavke           |                         | ~ |

O uređivanju standardnih postavki ispisa možete pročitati u Općim postavkama ispisa.

## Ostale postavke

Program Minimax nudi mogućnost da postavimo ostale postavke za ispis otpremnice. Pojedine postavke uključimo tako da označimo kvadratić pored postavki:

Ispis prodajne cijene - kod ispisa dokumenta ispisati će se i prodajna cijena.

Ispis rabata i popusta - kod ispisa dokumenta ispisat će se i rabat i popust.

Ispis neto cijene - kod ispisa dokumenta ispisat će se i neto cijena.

Ispis vrijednosti - kod ispisa dokumenta ispisat će se i vrijednost.

Ispis PDV-a - kod ispisa dokumenta ispisat će se i PDV.

Ispis serijskog broja - ispiše se serijski broj ispod naziva artikla.

Ispis serije - ispiše se broj serije ispod naziva artikla.

Ispis mase artikala - ispiše se masa artikala

**Ispis ukupne količine** - ispiše se ukupna količina artikala za pojedinu mjernu jedinicu

**Ispis Šifre artikla -** kod ispisa dokumenta se u redu kod naziva artikla u zagradi ispiše i šifra artikla. Ako artikl nema šifre ona se neće ispisati.

**Ispis koda artikla -** kod ispisa dokumenta se u redu kod naziva artikla u zagradi ispiše i kod artikla. Ako artikl nema kod on se neće ispisati.

**Ispis rednog broja reda -** kod ispisa dokumenta redovi artikala su numerirani rednim brojevima

**Ispis u dva reda** - kod te postavke se šifra i kod artikla ispišu ispod naziva artikla, a red artikla se ispiše u dva reda

**Ispis mase po redovima** - ispiše se masa pojedinačnog artikla; postavka se prikazuje samo ako je uključena opcija za ispis u dva reda

**Ispis web adrese Miniax -** na dnu otpremnice ispiše se web adresa www.minimax.hr

Svaku unesenu promjenu na ispisu možemo pregledati klikom na gumb **Osvježi**.

Ako promijenimo postavke ispisa otpremnice, promjena će biti vidljiva na novim dokumentima.

Ako želimo da se promjena vidi i na potvrđenim dokumentima, moramo otkazati izdavanje tog dokumenta i ponovno ga ispostaviti. Prilikom ispisa program će poštivati nove postavke ispisa.

### Uređivanje ispisa otpremnice direktno u dokumentu

Postavke ispisa otpremnice uređujemo klikom na karticu **Pretpregled otpremnice** 

- u izborniku Poslovanje > Izlazni računi prilikom unosa izlaznog računa
- u izborniku Poslovanje > Zalihe prilikom izdavanja iz zaliha.

Uređujemo postojeće postavke klikom na **Uredi opće postavke** ili klikom na **''+'' Novi ispis** pripremimo novi ispis otpremnice.

#### Predložak izlaznog računa:

| 🗙 Odustani        | Spremi Ispostavi Ispostavi i ispiši                       |          |
|-------------------|-----------------------------------------------------------|----------|
| Osnovni podaci Pi | Pretpregled Primatelj dokumenta/Primatelj Pretpregled otp | premnice |
| lspis:            | Standardno - Otpremnica 🗸                                 |          |
| Opis iznad:       | Iz zadnje otpremnice stranke $\sim$                       |          |
| BIUA·             | Veličina -                                                |          |
|                   |                                                           |          |
|                   |                                                           |          |
|                   |                                                           |          |
|                   |                                                           |          |
| Opis ispod:       | Iz zadnje otpremnice stranke 🗸                            |          |
| BI <u>U</u> A-    | Veličina -                                                |          |
|                   |                                                           |          |
|                   |                                                           |          |
|                   |                                                           | -        |
| I                 | Uredi opće postavke +                                     |          |

#### Izdavanje

| 🗙 Odustani [                  | 딸 Spremi Potvrdi                    |  |
|-------------------------------|-------------------------------------|--|
| Osnovni podaci P              | retpregled otpremnice               |  |
| Ispis:                        | Standardno - Otpremnica 🗸 🗸         |  |
| Opis iznad:                   | Iz zadnje otpremnice stranke $\lor$ |  |
| BIUA·                         | Veličina -                          |  |
| Opis ispod:                   | Iz zadnje otpremnice stranke v      |  |
| В <u>I <u>U</u> <u>A</u>-</u> | Veličina -                          |  |
|                               |                                     |  |
| ı                             | Uredi opće postavke +               |  |